## Sign up for a Parent Account in Schoology

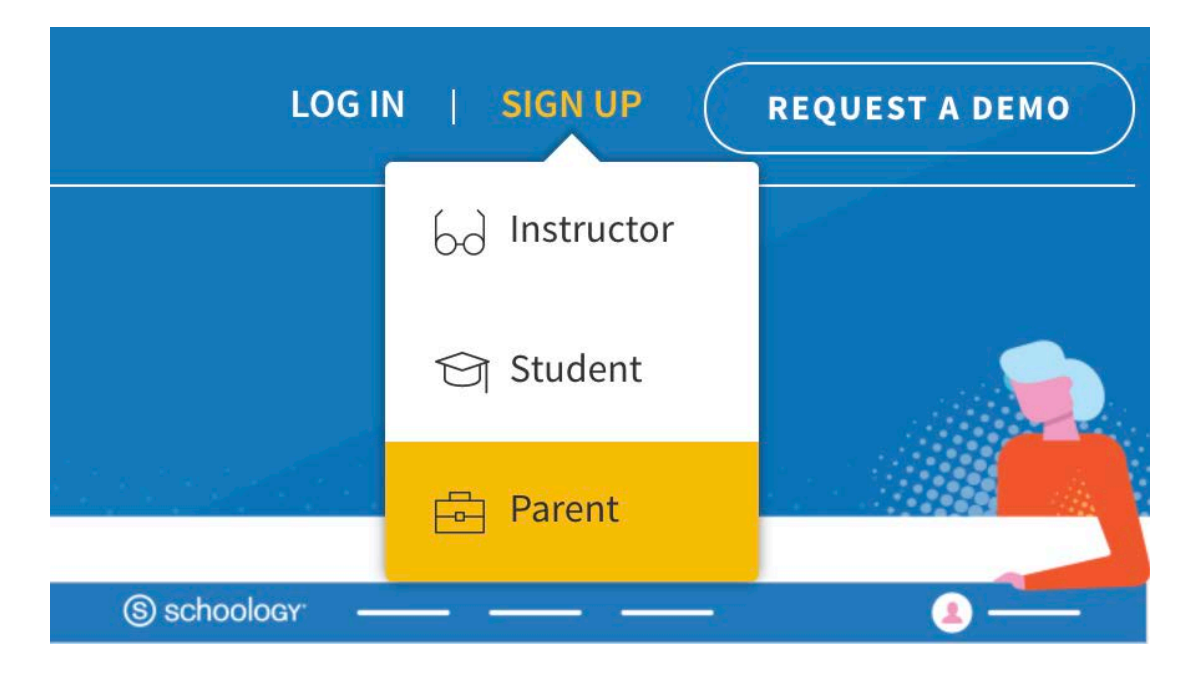

- 1. Go to www.schoology.com.
- 2. Click **Sign Up** at the top of the page and choose **Parent**.
- 3. Enter your **Parent Access Code**. This is a 12-digit code in **xxxx-xxxx** format. You can find your child's code in **Skyward Family Access** under **"Online Forms"**.
- 4. Fill out the form with your information.
- 5. Click **Register** to complete.

When you use a Parent Access Code to create an account, you are automatically associated with your child. You can add additional children to your account using the Add Child option.

## Notes:

If your Parent Access Code does not allow you to register or, if the code does not have 12 digits, please contact the KV IT Department 219-987-8817 for more information.